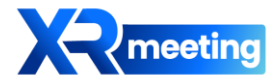

## XR Meeting User Manual

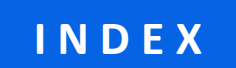

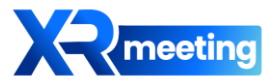

| 01. Before meeting                                                                                                    |  |
|----------------------------------------------------------------------------------------------------|--|
| - Open a meeting room                                                                                                    |  |
| - Meeting room Settings                                                                                                    |  |
| 02. Start meeting                                                                                                    |  |
| - Entrance meeting room                                                                                                    |  |
| - Settings                                                                                                    |  |
| 03. During meeting                                                                                                    |  |
|                                                                                                    |  |
| - All functions                                                                                                    |  |
| - All functions                                                                                                    |  |
| <ul> <li>All functions</li></ul>                                                                                                    |  |
| <ul> <li>All functions</li></ul>                                                                                                    |  |
| <ul> <li>All functions</li></ul>                                                                                                    |  |
| <ul> <li>All functions</li></ul>                                                                                                    |  |
| - All functions       (p.8)         - Recording.       (p.9)         - Screen Sharing.       (p.10)         - Meeting Notes.       (p.11)         - Interpretation.       (p.12-13)         - Settings.       (p.14-18)         04. After meeting       (p.19) |  |

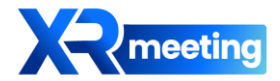

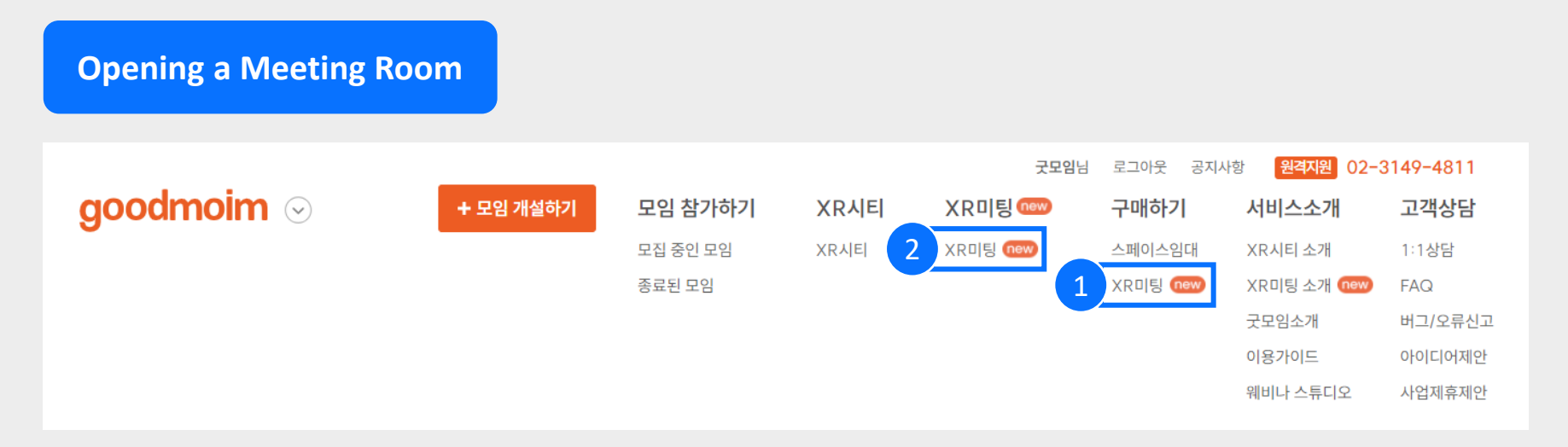

Access Goodmoim Website > [Purchase] > [XR Meeting] > Purchase Service.

#### 2 Visit Goodmoim Website > [XR Meeting].

- 3 Navigate to the Meeting Room List page, and your "My Meeting Room" will be generated at the top.
- 4 Click the gear icon at the top right of "My Meeting Room" to configure the meeting room settings.

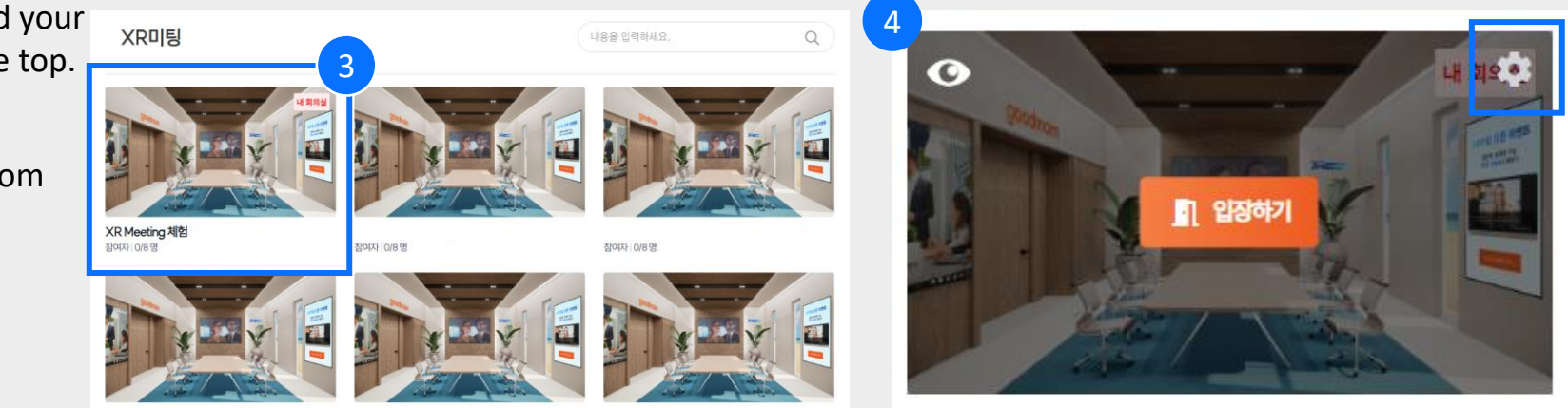

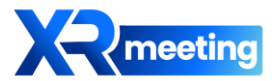

#### Meeting room Settings

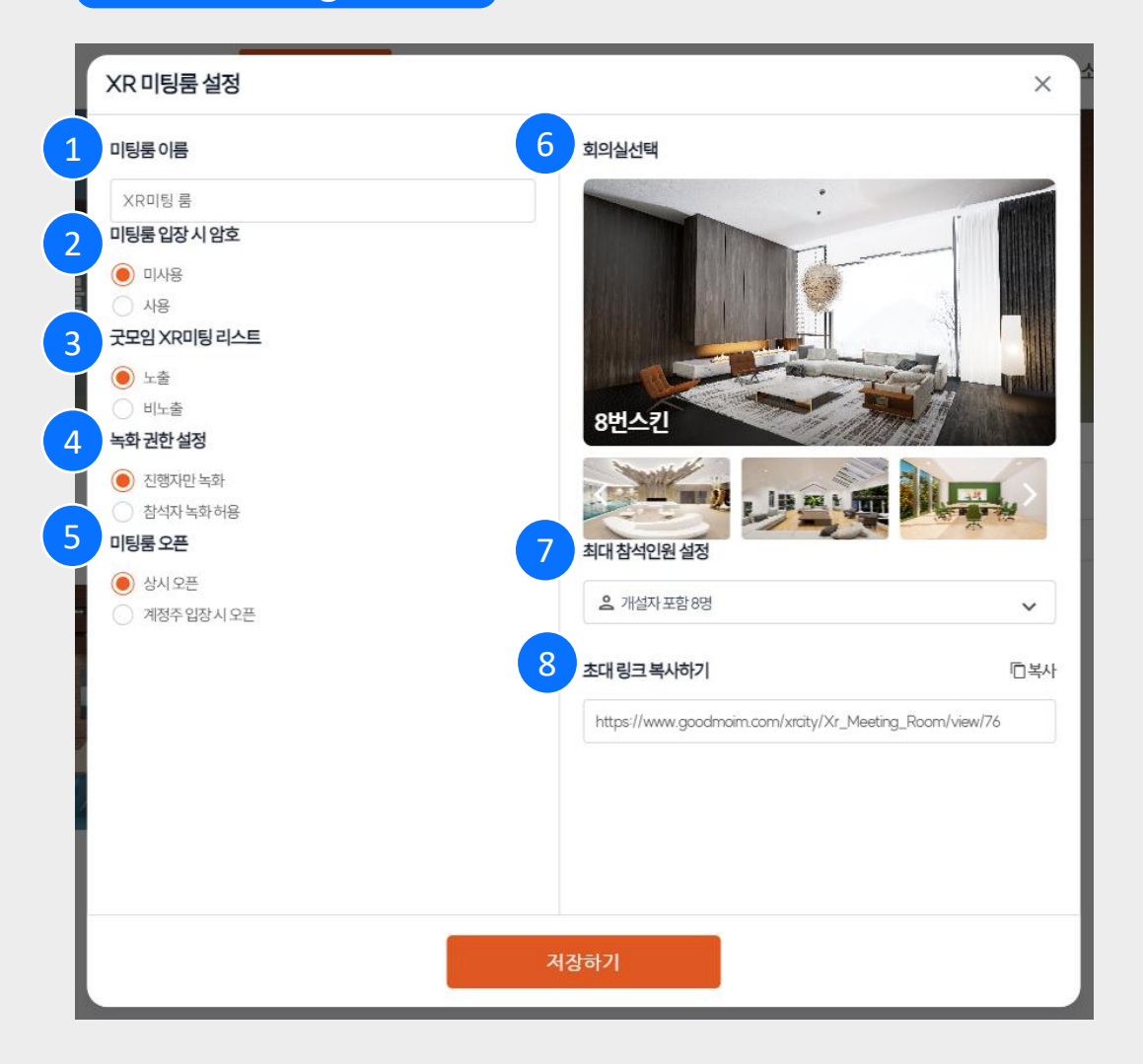

![](_page_3_Picture_4.jpeg)

![](_page_4_Picture_1.jpeg)

Entering the Meeting Room

![](_page_4_Picture_3.jpeg)

![](_page_4_Picture_4.jpeg)

![](_page_5_Picture_1.jpeg)

#### Setting

![](_page_5_Picture_3.jpeg)

- 1 Enter your name to use in the meeting
- 2 Camera and microphone ON/OFF buttons
- 3 Setting up the camera and microphone devices to connect
- A button that allows you to test the operation of the microphone and speaker before a meeting.
- 5 'Enter' button

![](_page_6_Picture_1.jpeg)

#### **Device testing**

![](_page_6_Figure_3.jpeg)

1. Click the 'Start Recording' button to record sound.

![](_page_6_Figure_5.jpeg)

2. When you click the 'Stop Recording' button > 'Play' button, if you can hear the sound well, it is a normal connection.

![](_page_7_Picture_1.jpeg)

#### **All functions**

![](_page_7_Picture_3.jpeg)

![](_page_7_Figure_4.jpeg)

![](_page_8_Picture_1.jpeg)

후 2\_39\_46.mp4 1,433KB • 완료

후 2\_34\_31.mp4 8.6MB • 6분 전

XR meeting 서비스 시연\_2024. 8. 26.\_오

![](_page_8_Picture_2.jpeg)

![](_page_9_Picture_1.jpeg)

![](_page_9_Picture_2.jpeg)

![](_page_10_Picture_1.jpeg)

#### **Meeting notes**

![](_page_10_Picture_3.jpeg)

- 1 Click the 'Meeting notes' > 'Start' button to start recording meeting notes
  - You can pause/stop by clicking the activated 'Meeting notes' button again.

![](_page_10_Picture_6.jpeg)

 The recorded meeting notes can be checked in [My Page] after the meeting.

![](_page_11_Picture_1.jpeg)

#### Interpretation(1)

![](_page_11_Picture_3.jpeg)

Translation function ON

4

- Automatically detects input language
- 3 Check the list of languages available for interpretation
  - Select the language to be interpreted
- After the translation function is activated, you can click the same button to end translation/set translation.

![](_page_11_Picture_9.jpeg)

![](_page_12_Picture_1.jpeg)

#### Interpretation(2)

![](_page_12_Picture_3.jpeg)

1 For smooth interpretation, when using the interpretation function, it is recommended to leave time between sentences

![](_page_13_Picture_1.jpeg)

#### Invite

![](_page_13_Picture_3.jpeg)

![](_page_13_Picture_4.jpeg)

![](_page_14_Picture_1.jpeg)

#### **Participants**

![](_page_14_Picture_3.jpeg)

 Control the microphone mute authority of individual participants or all participants from the 'Participants' list

![](_page_15_Picture_1.jpeg)

Chat

![](_page_15_Picture_3.jpeg)

1 Click 'Chat' to chat with participants

![](_page_16_Picture_1.jpeg)

#### **Device Settings**

![](_page_16_Picture_3.jpeg)

![](_page_16_Picture_4.jpeg)

![](_page_17_Picture_1.jpeg)

#### **Meeting Room Settings**

![](_page_17_Picture_3.jpeg)

![](_page_17_Picture_4.jpeg)

## 04. After meeting

![](_page_18_Picture_1.jpeg)

![](_page_18_Figure_2.jpeg)

## 04. After meeting

![](_page_19_Picture_1.jpeg)

![](_page_19_Picture_2.jpeg)

![](_page_20_Picture_0.jpeg)

# Thank you